# **OMRON Industrial Automation**

# MicroHAWK Barcode Reader

# **Ethernet Driver**

지원 버전 TOP Design Studio V1.4.11.21 이상

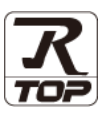

### CONTENTS

Touch Operation Panel을 사용해주시는 고객님께 감사 드립니다.

**1.** 시스템 구성 <u>2 페이지</u>

접속에 필요한 기기, 각 기기의 설정, 케이블, 구성 가능한 시스 템에 대해 설명합니다.

- 2. 외부 장치 선택
   3 페이지

   TOP의 기종과 외부 장치를 선택합니다.
- 3. TOP 통신 설정
   4 페이지

TOP의 통신 설정 방법에 대해서 설명합니다.

**4.** 외부 장치 설정 <u>10 페이지</u>

외부 장치의 통신 설정 방법에 대해서 설명합니다.

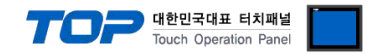

## 1. 시스템 구성

TOP와 "OMRON Industrial Automation – MicroHAWK Barcode Reader"의 시스템 구성은 아래와 같습니다.

| 시리즈       | 모델    | 통신 방식 | 시스템 설정                                    | 케이블                     |
|-----------|-------|-------|-------------------------------------------|-------------------------|
| MicroHAWK | ID-40 | ТСР   | <u>3. TOP 통신 설정</u><br><u>4. 외부 장치 설정</u> | 트위스트 페어 케이블 <b>*주1)</b> |

\*주1) 트위스트 페어 케이블

- STP(실드 트위스트 페어 케이블) 혹은 UTP(비실드 트위스트 페어 케이블) 카테고리 3,4,5 를 의미합니다.

- 네트워크 구성에 따라 허브, 트랜시버 등의 구성기기에 접속 가능하며 이 경우 다이렉트 케이블을 사용 하십시오.

■ 연결 구성

•1:1 연결

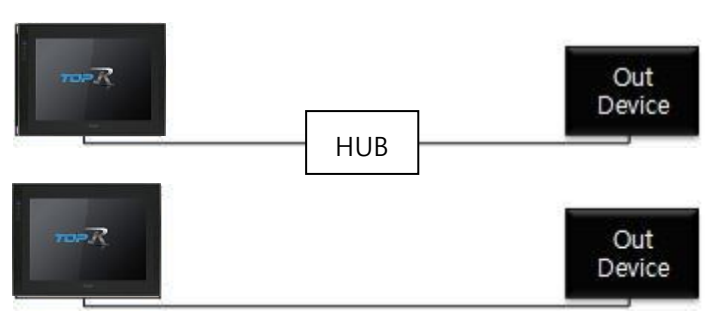

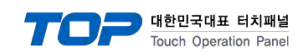

## 2. 외부 장치 선택

■ TOP 모델 및 포트 선택 후 외부 장치를 선택합니다.

| 디바이스 선택                                                                                                    |                                                                                                    |                                                                                                    |                                                                                                    |                 |          |             | >                                                                                                    |
|----------------------------------------------------------------------------------------------------|----------------------------------------------------------------------------------------------------|----------------------------------------------------------------------------------------------------|----------------------------------------------------------------------------------------------------|-----------------|----------|-------------|----------------------------------------------------------------------------------------------------|
| PLC 선택 [Et                                                                                                    | hernet]                                                                                                    |                                                                                                    |                                                                                                    |                 |          |             |                                                                                                    |
| 필터: [전체]                                                                                                    | -                                                                                                    |                                                                                                    | $\sim$                                                                                                    |                 | 검색 :     |             |                                                                                                    |
|                                                                                                    |                                                                                                    |                                                                                                    |                                                                                                    |                 | ۲        | 모델명 ();     | 제조사                                                                                                    |
| 제조사                                                                                                    |                                                                                                    | 모델명                                                                                                    |                                                                                                    |                 |          |             |                                                                                                    |
| M2I Corporation                                                                                                    |                                                                                                    | ^ 🌮                                                                                                    | SYSMAC                                                                                                    | CS/CJ/CP Series |          |             |                                                                                                    |
| MITSUBISHI Electric Corp                                                                                                    | oration                                                                                                    | <b>\$</b>                                                                                                    | NJ <b>/</b> NX E                                                                                                    | thernet/IP      |          |             |                                                                                                    |
| OMRON Industrial Auton                                                                                                    | ation                                                                                                    | 8                                                                                                    | V680S F                                                                                                    | FID Series      |          |             |                                                                                                    |
| LS Industrial Systems                                                                                                    |                                                                                                    | 8                                                                                                    | MicroHA                                                                                                    | WK Barcode Read | er       |             |                                                                                                    |
| MODBUS Organization                                                                                                    |                                                                                                    |                                                                                                    | Mobile R                                                                                                    | obot I D Series |          |             |                                                                                                    |
| SIEMENS AG.                                                                                                    |                                                                                                    |                                                                                                    | MODILE                                                                                                    | CODUCED Series  |          |             |                                                                                                    |
| Rockwell Automation                                                                                                    |                                                                                                    |                                                                                                    |                                                                                                    |                 |          |             |                                                                                                    |
| GE Fanuc Automation                                                                                                    |                                                                                                    |                                                                                                    |                                                                                                    |                 |          |             |                                                                                                    |
| PANASONIC Electric Wor                                                                                                    | ks                                                                                                    |                                                                                                    |                                                                                                    |                 |          |             |                                                                                                    |
| YASKAWA Electric Corpo                                                                                                    | ration                                                                                                    |                                                                                                    |                                                                                                    |                 |          |             |                                                                                                    |
| YOKOGAWA Electric Corp                                                                                                    | poration                                                                                                    |                                                                                                    |                                                                                                    |                 |          |             |                                                                                                    |
| Schneider Electric Indust                                                                                                    | ries                                                                                                    |                                                                                                    |                                                                                                    |                 |          |             |                                                                                                    |
| KDT Systems                                                                                                    |                                                                                                    |                                                                                                    |                                                                                                    |                 |          |             |                                                                                                    |
| RS Automation                                                                                                    |                                                                                                    | ~                                                                                                    |                                                                                                    |                 |          |             |                                                                                                    |
|                                                                                                    |                                                                                                    |                                                                                                    |                                                                                                    |                 | n rue    |             | 치스                                                                                                    |
| 디바이스 선택                                                                                                    |                                                                                                    |                                                                                                    |                                                                                                    |                 |          |             | ×                                                                                                    |
| 디바이스 선택<br>~PLC 설정[ MicroHAV                                                                                                    | VK Barcod                                                                                                    | le Reader                                                                                                    | · ]                                                                                                    |                 |          |             | ×                                                                                                    |
| 디바이스 선택<br>-PLC 설정[ MicroHAV<br>별칭 :<br>인터페이스 ·                                                                                                    | VK Barcod                                                                                                    | le Reader                                                                                                    | ·]                                                                                                    | 인드 IP : Auto    | ~        |             | x                                                                                                    |
| 디바이스 선택<br>- PLC 설정[ MicroHAV<br>별정 :<br>인터페이스 :<br>프로토콜 :                                                                                                    | VK Barcod<br>PLC1<br>Ethernet<br>Private Prot                                                                                                    | le Reader                                                                                                    | ·]                                                                                                    | ·인드 IP : Auto   | ~        | 토신매뉴        | X                                                                                                    |
| 디바이스 선택<br>-PLC 설정[ MicroHAV<br>별정 :<br>인터페이스 :<br>프로토콜 :                                                                                                    | VK Barcod<br>PLC1<br>Ethernet<br>Private Prot                                                                                                    | le Reader                                                                                                    | - ]<br>                                                                                                    | 인드 IP : Auto    | ×.       | 통신 매뉴       | r 월                                                                                                    |
| 디바이스 선택 PLC 설정[ MicroHAV<br>별칭 :<br>인터페이스 :<br>프로토콜 :                                                                                                    | VK Barcod<br>PLC1<br>Ethernet<br>Private Prot                                                                                                    | le Reader                                                                                                    |                                                                                                    | 인드 IP : Auto    | <b>_</b> | 통신 매뉴       | X<br>Su                                                                                                    |
| 디바이스 선택<br>PLC 설정[ MicroHAV<br>별칭 :<br>인터페이스 :<br>프로토콜 :<br>이중화 사용<br>연산 조건 : ▲                                                                                                    | VK Barcod<br>PLC1<br>Ethernet<br>Private Prot                                                                                                    | le Reader                                                                                                    | ·]                                                                                                    | 인드 IP : Auto    | ×.       | 토신 매뉴       | x<br>turing turing |
| 디바이스 선택<br>PLC 설정[ MicroHAV<br>별칭 :<br>인터페이스 :<br>프로토콜 :<br>이중화 사용<br>연산 조건 : 값<br>변경 조건 : 대                                                                                                    | VK Barcod<br>PLC1<br>Ethernet<br>Private Prot                                                                                                    | le Reader                                                                                                    | ·]<br>· ]<br>· · ·                                                                                                    | +인드 IP : Auto   | × (      | 통신 매뉴       | * <u>9</u>                                                                                                    |
| 디바이스 선택<br>PLC 설정[ MicroHAV<br>별정 :<br>인터페이스 :<br>프로토콜 :<br>○ 이중화 사용<br>연산 조건 : ▲<br>변경 조건 : ■                                                                                                   | VK Barcod<br>PLC1<br>Ethernet<br>Private Prot                                                                                                    | le Reader                                                                                                    | ·]<br>· · · · · · · · · · · · · · · · · · ·                                                                                                     | 인드 IP : Auto    | ×        | 통신 매뉴<br>편집 | * <sup>9</sup>                                                                                                    |
| 디바이스 선택<br>PLC 설정[ MicroHAV<br>별정 :<br>인터페이스 :<br>프로토콜 :<br>이중화 사용<br>연산 조건 :<br>변경 조건 :<br>미<br>Primary Option                                                                                  | VK Barcod<br>PLC1<br>Ethernet<br>Private Prot                                                                                                    | tocol                                                                                                    | •]<br>•<br>•<br>•<br>•<br>•<br>•<br>•<br>•<br>•<br>•<br>•<br>•                                                                                                    | 인드 IP : Auto    | ×        | 통신 매뉴<br>편집 | ÷≌                                                                                                    |
| 디바이스 선택<br>PLC 설정[ MicroHAV<br>별정 :<br>인터페이스 :<br>프로토콜 :<br>이중화 사용<br>연산 조건 :<br>변경 조건 :<br>Primary Option<br>IP                                                                                 | VK Barcod<br>PLC1<br>Ethernet<br>Private Prot<br>타입아웃<br>조건                                                                                        | 168 📦                                                                                                    |                                                                                                    | 인드 IP : Auto    | ×        | 통신 매뉴<br>편집 | 2<br>2<br>2                                                                                                    |
| 디바이스 선택 PLC 설정[ MicroHAV<br>별정 :<br>인터페이스 :<br>프로토콜 :<br>이중화 사용<br>연산 조건 : M<br>변경 조건 :<br>Primary Option<br>IP<br>Ethernet Protocol                                                             | VK Barcod<br>PLC1<br>Ethernet<br>Private Prot<br>타입아웃<br>조건<br>192 문<br>TCP                                                                        | le Reader                                                                                                    | • ]                                                                                                    | 인트 IP : Auto    | ×<br>(   | 통신 매뉴<br>편집 | 2<br>2<br>2<br>2                                                                                                    |
| 디바이스 선택<br>-PLC 설정[ MicroHAV<br>별정 :<br>인터페이스 :<br>프로토콜 :<br>- 이중화 사용<br>연산 조건 : M<br>변경 조건 :<br>Primary Option<br>IP<br>Ethernet Protocol<br>Port                                               | VK Barcod<br>PLC1<br>Ethernet<br>Private Prot<br>타임아웃<br>조건<br>192 章<br>TCP<br>2001 문                                                              | le Reader                                                                                                    |                                                                                                    | 인드 IP : Auto    | ×        | 통신 매뉴<br>편집 | 2<br>2<br>2<br>2                                                                                                    |
| 디바이스 선택  PLC 설정[ MicroHAV 별정 :<br>인터페이스 :<br>프로토콜 :<br>이중화 사용<br>연산 조건 : M<br>변경 조건 :<br>Primary Option<br>IP<br>Ethernet Protocol<br>Port<br>Timeout                                            | VK Barcod<br>PLC1<br>Ethernet<br>Private Prot<br>타임아웃<br>조건<br>192 €<br>192 €<br>2001 [<br>3000 ]                                                  | le Reader                                                                                                    | ·]<br>·<br>·<br>·<br>·<br>·<br>·<br>·<br>·<br>·<br>·<br>·<br>·<br>·                                                                                                    | 인드 IP : Auto    | ×        | 통신 매뉴<br>편집 | 2<br>2<br>2                                                                                                    |
| 디바이스 선택  PLC 설정[ MicroHAV 별정 :<br>인터페이스 :<br>프로토콜 :  이중화 사용<br>연산 조건 :<br>변경 조건 :<br>Primary Option IP Ethernet Protocol Port Timeout Send Wait                                                  | VK Barcod<br>PLC1<br>Ethernet<br>Private Prot<br>타입아웃<br>조건<br>192 (중)<br>TCP<br>2001 (중)<br>3000 (중)                                              | le Reader                                                                                                    | •]<br>•<br>•<br>•<br>•<br>•<br>•                                                                                                    | 인드 IP : Auto    | ×        | 통신 매뉴<br>편집 | * 22                                                                                                    |
| 디바이스 선택<br>PLC 설정[ MicroHAV<br>별정 :<br>인터페이스 :<br>프로토콜 :<br>인산 조건 : M<br>번경 조건 :<br>Primary Option<br>IP<br>Ethernet Protocol<br>Port<br>Timeout<br>Send Wait<br>Retry                           | VK Barcod<br>PLC1<br>Ethernet<br>Private Prot<br>Ethory &<br>Ethory &<br>192 (*)<br>192 (*)<br>192 (*)<br>192 (*)<br>2001 (*)<br>3000 (*)<br>5 (*) | le Reader                                                                                                    | ·]                                                                                                    | 인드 IP : Auto    | ×        | 통신 매뉴<br>편집 | 2 2 2 2 2 2 2 2 2 2 2 2 2 2 2 2 2 2 2                                                                                                    |
| 디바이스 선택 PLC 설정[ MicroHAV<br>별칭 :<br>인터페이스 :<br>프로토콜 :<br>이중화 사용<br>연산 조건 : M<br>변경 조건 :<br>Primary Option<br>IP<br>Ethernet Protocol<br>Port<br>Timeout<br>Send Wait<br>Retry<br>Trigger         | VK Barcod<br>PLC1<br>Ethernet<br>Private Prot<br>타일아웃<br>조건<br>192 중<br>102<br>2001 6<br>3000 6<br>5 6<br>115YS                                    | le Reader<br>tocol 5 168 €<br>msec<br>msec<br>msec<br>msec<br>msec<br>msec<br>msec<br>msec<br>msec<br>msec                                                                                                    | • ] = = = = = = = = = = = = = = = = = =                                                                                                    | 2 = IP : Auto   | ×        | 통신 매뉴<br>편집 | × 22                                                                                                    |
| 디바이스 선택 PLC 설정[ MicroHAV<br>별칭 :<br>인터페이스 :<br>프로토콜 :<br>이중화 사용<br>연산 조건 : M<br>변경 조건 :<br>Primary Option IP Ethernet Protocol Port Timeout Send Wait Retry Trigger OK                           | VK Barcod<br>PLC1<br>Ethernet<br>Private Prot<br>Ethory 2<br>192 중<br>192 중<br>192 중<br>192 중<br>2001 8<br>3000 8<br>0 8<br>5 8<br>1 5 95          | le Reader<br>tocol<br>5<br>168 €<br>↓ msec<br>↓ msec<br>↓ msec<br>↓ msec<br>↓ msec<br>↓ msec<br>↓ msec<br>↓ msec<br>↓ msec<br>↓ msec<br>↓ 0000                                                                                                    | , ]<br>↓<br>↓<br>(本)<br>0<br>↓<br>0<br>↓<br>↓<br>↓<br>↓<br>↓<br>↓<br>↓<br>↓<br>↓<br>↓<br>↓<br>↓<br>↓ | 2 ⊑ IP : Auto   | ×        | 통신 매뉴<br>편집 |                                                                                                    |
| 디바이스 선택 PLC 설정[ MicroHAV<br>별정 :<br>인터페이스 :<br>프로토콜 :<br>이중화 사용<br>연산 조건 : A<br>변경 조건 : I<br>Primary Option<br>IP<br>Ethernet Protocol<br>Port<br>Timeout<br>Send Wait<br>Retry<br>Trigger<br>OK | VK Barcod<br>PLC1<br>Ethernet<br>Private Prot<br>타임아웃<br>조건<br>192 중<br>TCP<br>2001 중<br>3000 중<br>5 중<br>5 중<br>5 중<br>5 중<br>5 중<br>5 중          | le Reader<br>iocol<br>5<br>168<br>↓ msec<br>↓ msec<br>↓ h h h h h h h h |                                                                                                    | 2 ⊑ IP : Auto   |          | 통신 매뉴<br>편집 |                                                                                                    |

| 설정    | 사항  | 내 용                                                                   |                    |                   |  |
|-------|-----|-----------------------------------------------------------------------|--------------------|-------------------|--|
| ТОР   | 모델  | TOP의 디스플레이와 프로세스를 확인하여 터치 모델을 선택합니다.                                  |                    |                   |  |
| 외부 장치 | 제조사 | TOP와 연결할 외부 장치의 제조사를 선택합니다.<br>"OMRON Industrial Automation"를 선택 하십시오 |                    |                   |  |
|       | PLC | TOP와 연결할 외부 장치를 선택합니다.                                                |                    |                   |  |
|       |     | 모델                                                                    |                    |                   |  |
|       |     | MicroHAWK Barcode Reader Ethernet Private Protocol                    |                    |                   |  |
|       |     | 연결을 원하는 외부 장치가 시=<br>바랍니다.                                            | 스템 구성 가능한 기종인지 1장의 | 의 시스템 구성에서 확인 하시기 |  |

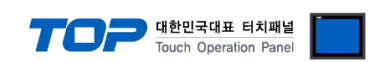

### 3. TOP 통신 설정

통신 설정은 TOP Design Studio 혹은 TOP 메인 메뉴에서 설정 가능 합니다. 통신 설정은 외부 장치와 동일하게 설정해야 합니다.

#### 3.1 TOP Design Studio 에서 통신 설정

#### (1) 통신 인터페이스 설정

■ [ 프로젝트 > 프로젝트 속성 > TOP 설정 ] → [ HMI 설정 > "HMI 설정 사용" 체크 > 편집 > 이더넷 ] - TOP 통신 인터페이스를 TOP Design Studio에서 설정합니다.

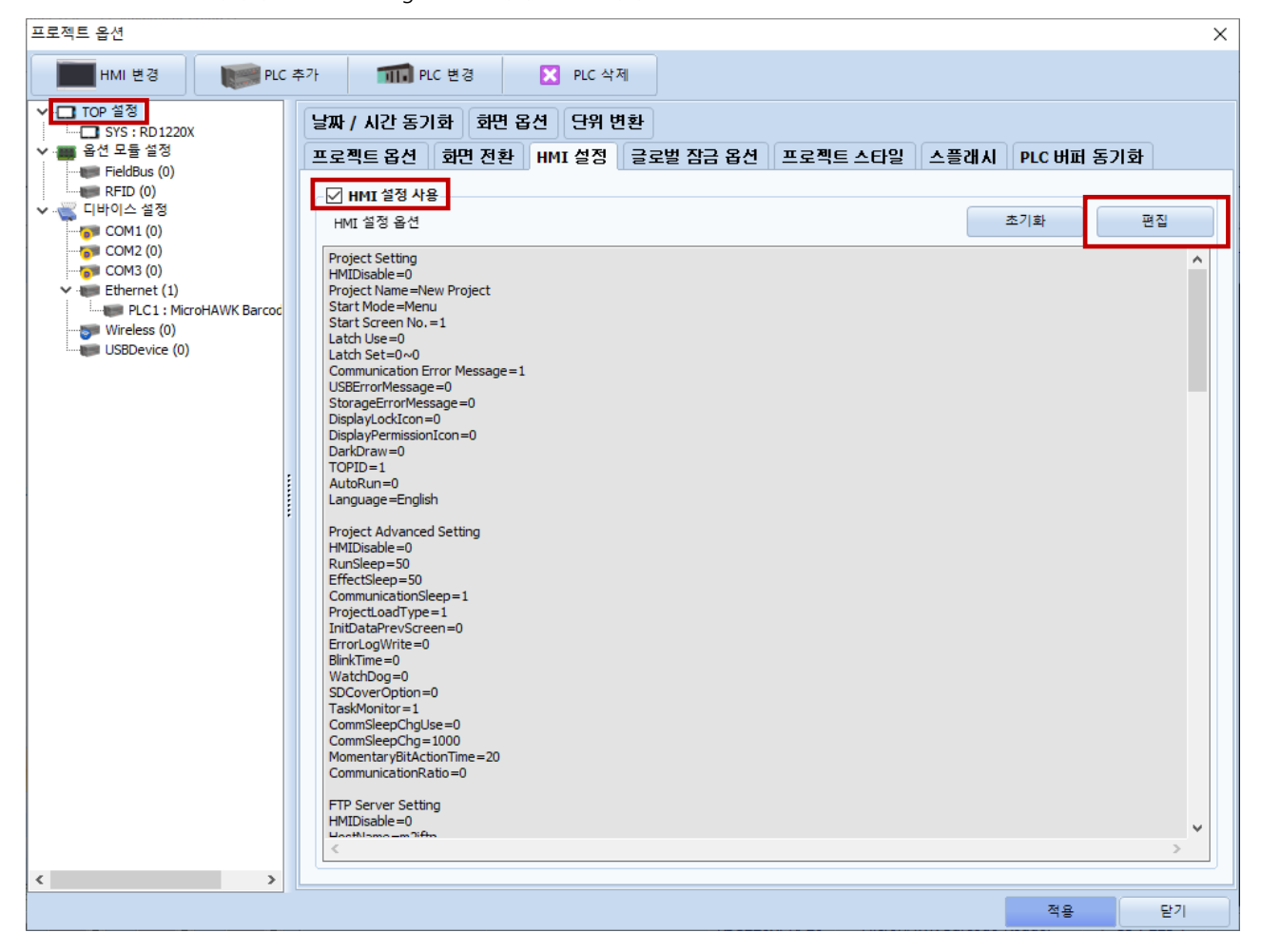

| 제어판       |                    |         |       | 🛆 이더넷                                             | ×      |
|-----------|--------------------|---------|-------|---------------------------------------------------|--------|
| 🔯 시스템 🔤 ? | 장치 🕎 서비스           | 📑 옵션    |       |                                                   |        |
|           | 7                  | =       |       | ▲ 이너넷 포트 : 티미 ▼ 0<br>링크 속도 : 자동                   | •<br>• |
| PLC 보안    | 날짜/시간 <b>디스플레이</b> | 터치      | 사운드   | 맥 주소 : 00:00:00:00:00:00<br>IP 주소 : 192.168.0.100 |        |
| (ini) 🚥   | - 📉                |         | (((.  | 서보넷 마스크 : 255.255.255.0<br>게이트웨이 : 192.168.0.1    |        |
|           |                    | 전 서     |       | DNS (1) :<br>DNS (2) :                            |        |
| 자가진만 파일   | 상단 메뉴 핑            | 키페드     | 팝업 메뉴 | 이더넷                                               |        |
| 관리자       |                    | 옵션      | •     | 기본 IP : [192.168.0.100<br>▼ 케이블 상태 :              | -      |
| [System]  |                    |         |       | 브릿지 모드 : 🗆 브릿지 사                                  | ·용     |
|           | 메뉴 활성화 HMI 설정 :    | 까져오기 확인 | 인 취소  | 충돌 확인 적용 취소                                       | ት      |

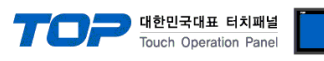

| 항 목          | ТОР           | 외부 장치         | 비고 |
|--------------|---------------|---------------|----|
| IP 주소*주1)주2) | 192.168.0.100 | 192.168.0.51  |    |
| 서브넷 마스크      | 255.255.255.0 | 255.255.255.0 |    |
| 게이트 웨이       | 192.168.0.1   | 192.168.0.1   |    |

\*주1) TOP와 외부 장치의 네트워크 주소 (IP 앞 세자리 <u>192.168.0</u>.0)는 일치해야 합니다.

\*주2) 동일 네트워크 상에서 중복된 IP 주소를 사용하지 마십시오.

※ 위의 설정 내용은 본 사에서 권장하는 예제입니다.

| 항 목     | 설 명                              |
|---------|----------------------------------|
| IP 주소   | 네트워크 상에서 TOP가 사용 할 IP 주소를 설정합니다. |
| 서브넷 마스크 | 네트워크의 서브넷 마스크를 입력합니다.            |
| 게이트 웨이  | 네트워크의 게이트 웨이를 입력합니다.             |

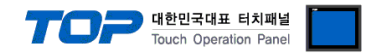

#### (2) 통신 옵션 설정

■ [ 프로젝트 > 프로젝트 속성 > 디바이스 설정 > Ethernet > "PLC1 : MicroHAWK Barcode Reader" ]

– MicroHAWK Barcode Reader 통신 드라이버의 옵션을 TOP Design Studio에서 설정합니다.

| 프로젝트 옵션                   |                                           |    | ×     |
|---------------------------|-------------------------------------------|----|-------|
| HMI 변경                    | 추가 TTTT PLC 변경 🔀 PLC 삭제                   |    |       |
| ✓ ·□ TOP 설정 SYS : RD1220X | PLC 설정[ MicroHAWK Barcode Reader ]        |    |       |
| ✔ 🗃 옵션 모듈 설정              | 별칭: PLC1 바인드 IP: Auto 🗸                   |    |       |
| FieldBus (0)              | 인터페이스 : Ethernet 🗸                        |    |       |
| 🗸 🛒 디바이스 설정               | 프로토콜 : Private Protocol 🗸                 | 통  | 신 매뉴얼 |
|                           |                                           |    |       |
|                           | │ 이중화 사용                                  |    |       |
| PLC1 : MicroHAWK Barcod   | 연산 조건 : AND V                             |    |       |
| Wireless (0)              | 변경 조건 : 🔲 타임아웃 🔰 🌔 (초)                    |    |       |
| Cobbevice (0)             | 표 조건 편집                                   |    |       |
|                           | Primary Option                            |    | 1     |
|                           | IP 192 🐳 168 🐳 0 🐳 1                      |    | ^     |
|                           | Ethernet Protocol TCP V                   |    |       |
|                           | Port 2001                                 |    |       |
|                           | Timeout 3000 💌 msec                       |    |       |
|                           | Send Wait 0 msec                          |    |       |
|                           | Retry 5                                   |    |       |
|                           | Trigger SYS V 00000.00                    |    |       |
|                           | ОК 00000.01 С Т                           |    |       |
|                           | NG SYS V00000.02                          |    |       |
|                           | Data USYS VO0100 25 🕞 Words               |    |       |
|                           | Don't set NG bit when disconnected state. |    |       |
|                           |                                           |    | *     |
| ,                         |                                           | 적용 | 닫기    |
|                           |                                           | 78 | E.1   |

| 항 목               | 설 정                                          | 비고               |
|-------------------|----------------------------------------------|------------------|
| 인터페이스             | "Ethernet"을 선택합니다.                           | <u>"2. 외부 장치</u> |
| 프로토콜              | "Private Protocol"을 선택합니다.                   | <u> 선택" 참고</u>   |
| IP                | 외부 장치의 IP 주소를 입력 합니다.                        |                  |
| Ethernet Protocol | TOP — 외부 장치 간 이더넷 프로토콜을 선택합니다.               |                  |
| Port              | 외부 장치의 이더넷 통신 포트 번호를 입력합니다.                  |                  |
| TimeOut (ms)      | TOP가 외부 장치로부터 응답을 기다리는 시간을 설정합니다.            |                  |
| SendWait (ms)     | TOP가 외부 장치로부터 응답 수신 후 다음 명령어 요청 전송 간에 대기 시간을 |                  |
|                   | 설정합니다.                                       |                  |
| Retry             | TOP가 외부 장치로 재전송하는 횟수를 설정합니다.                 |                  |
| Trigger           | 바코드 스캔을 실행하기 위한 조건 비트 주소를 설정합니다.             |                  |
| ОК                | 바코드 스캔 성공 시 ON되는 비트 주소를 설정합니다.               |                  |
| NG                | 바코드 스캔 실패 시 ON되는 비트 주소를 설정합니다.               |                  |
| Data              | 바코드 데이터가 입력되는 주소와 길이를 설정합니다.                 | 워드 단위            |
| Don't set NG bit  |                                              |                  |
| when disconnected | 이더넷 연결이 끊어졌을 경우 NG비트를 켜지 않는 것에 대한 옵션을 설정합니다. |                  |
| state             |                                              |                  |

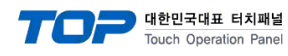

#### • Error Message

| 바코드 스캔 실패 시 지정된 메시지 입력                    |                                 |       |
|-------------------------------------------|---------------------------------|-------|
| No Tag : Input the specified message      | 사용 유무를 설정합니다.                   |       |
| Message                                   | 메시지                             |       |
| Destination                               | 데이터 저장 주소에 입력합니다.               |       |
| 바코드 스캔 실패 시 참조 메시지 입력                     |                                 |       |
| No Tag : Input a message from address     | 사용 유무를 설정합니다.                   |       |
| Message                                   | 메시지 참조 주소                       |       |
| Destination                               | 메시지 입력 대상 주소                    |       |
| Size                                      | 메시지 참조/입력 대상 주소의 버퍼 사이즈를 설정합니다. | 워드 단위 |
| 통신 실패 시 지정된 메시지 입력                        |                                 |       |
| Read Error : Input the specified message  | 사용 유무를 설정합니다.                   |       |
| Message                                   | 메시지                             |       |
| Destination                               | 데이터 저장 주소에 입력합니다.               |       |
| 통신 실패 시 참조 메시지 입력                         |                                 |       |
| Read Error : Input a message from address | 사용 유무를 설정합니다.                   |       |
| Message                                   | 메시지 참조 주소                       |       |
| Destination                               | 메시지 입력 대상 주소                    |       |
| Size                                      | 메시지 참조/입력 대상 주소의 버퍼 사이즈를 설정합니다. | 워드 단위 |

#### Image Log

| 이미지 로그 저장 기능     |                                           |  |
|------------------|-------------------------------------------|--|
| Image Log Option | 'Use'로 설정시 Image Log 기능 활성화. 아래 항목들 설정 가능 |  |
| ОК               | 이미지 저장 성공 시 ON되는 비트 주소를 설정합니다.            |  |
| NG               | 이미지 저장 실패 시 ON되는 비트 주소를 설정합니다.            |  |
| File Name        | 저장할 파일의 이름을 지정합니다.                        |  |
| File Path        | 이미지를 저장할 경로를 지정합니다.                       |  |
| Count Limit      | 이미지를 저장할 수 있는 최대 개수를 지정합니다.               |  |

#### ※ 에러 로그 기능

본 통신 드라이버는 타임 아웃, 스캔 실패 등 상대 기기로부터 데이터를 받지 못한 경우에 송수신 메시지 또는 동작 내용 등을 SD 카드에 기록하는 기능이 있습니다. 기록된 텍스트 파일은 날짜 별로 SD 카드의 \#media\#sdcard1\#HMI\#Driver\_Log\# 폴더에 저장됩니다. TOP-VIEW 로 동작 시 C:\#Program Files (x86)\#M2I Corp\#TOP Design Studio\#SCADA\#UserData\#Driver\_Log\#에 저장됩니다.

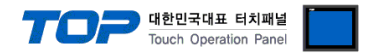

#### 3.2 TOP 에서 통신 설정

※ "3.1 TOP Design Studio 에서 통신 설정" 항목의 "HMI 설정 사용"을 체크 하지 않은 경우의 설정 방법입니다.

■ TOP 화면 상단을 터치하여 아래로 드래그 합니다. 팝업 창의 "EXIT"를 터치하여 메인 화면으로 이동합니다.

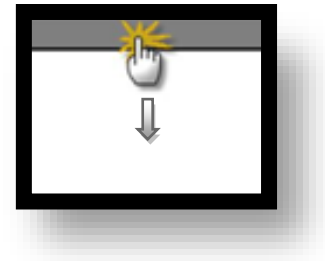

- (1) 통신 인터페이스 설정
  - [메인 화면 > 제어판 > 이더넷 ]

| 6           | (중 제어판      | 🚔 이더넷                                                                                                    | ×         |
|-------------|-------------|----------------------------------------------------------------------------------------------------|-----------|
|             | 종 시스템       | Port<br>Ethernet Port : ETH1 • 0 •<br>Link Speed : Auto •<br>MAC Address : B4:2E:99:49:2D:51             |           |
|             | ()<br>осу л | IP Address : 192.168.0.100<br>Subnet Mask : 255.255.0<br>Gateway : 192.168.0.1<br>DNS (1) :<br>DNS (2) : | Wi-Fi     |
| <u>کع</u> و | 자가 진단 파일    | 이더넷<br>Primary IP : 192.168.0.100 ▼<br>Cable Status :<br>Bridge Mode : □Use Bridge                       | opup Menu |
|             | [System]    | Check duplicate 적용 취소                                                                                    | 문기        |

| 항 목          | ТОР           | 외부 장치         | 비고 |
|--------------|---------------|---------------|----|
| IP 주소*주1)주2) | 192.168.0.100 | 192.168.0.51  |    |
| 서브넷 마스크      | 255.255.255.0 | 255.255.255.0 |    |
| 게이트 웨이       | 192.168.0.1   | 192.168.0.1   |    |

\*주1) TOP와 외부 장치의 네트워크 주소 (IP 앞 세자리 <u>192.168.0</u>.0)는 일치해야 합니다.

\*주2) 동일 네트워크 상에서 중복된 IP 주소를 사용하지 마십시오.

※ 위의 설정 내용은 본 사에서 권장하는 <u>예제</u>입니다.

| 항 목     | 설 명                              |
|---------|----------------------------------|
| IP 주소   | 네트워크 상에서 TOP가 사용 할 IP 주소를 설정합니다. |
| 서브넷 마스크 | 네트워크의 서브넷 마스크를 입력합니다.            |
| 게이트 웨이  | 네트워크의 게이트 웨이를 입력합니다.             |

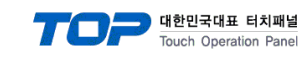

#### (2) 통신 옵션 설정

■ [ 메인 화면 > 제어판 > PLC ]

| 😨 제어판              | DLC            |                                  | ×  |
|--------------------|----------------|----------------------------------|----|
| 💊 🚳 🕹              | 스템 Drvier(ETH) | PLC1(MicroHAWK Barcode Reader) • |    |
|                    | Interface      | Ethernet 👻                       |    |
| 실역 물 내 비           | Protocol       | Private Protocol 👻               |    |
| PLC                | Bind IP        | Auto 👻                           |    |
|                    | IP             | 192 🜩 168 🜩 188 🜩 2 🜩            |    |
|                    | Ethernet P     | TCP 👻                            |    |
| VNC LIIIII.<br>이더넷 | Port           | 2001 🔹                           |    |
|                    | Timeout        | 3000 🔹 msec                      |    |
| C                  | Send Wait      | 0 🔹 msec                         |    |
|                    | Trigger        | SYS:00000.00:1:16:DEC:R          |    |
| 스크 자가 진영           | ₽ ок           | SYS:00000.01:1:1:DEC:₩           | -  |
|                    |                |                                  | •  |
| [Syst              | tem] 통신 진단     | 핑 테스트 적용                         | 취소 |
|                    |                |                                  |    |

| 항 목               | 설 정                                          | 비고             |
|-------------------|----------------------------------------------|----------------|
| 인터페이스             | "Ethernet"을 선택합니다.                           | "2. 외부 장치      |
| 프로토콜              | "Private Protocol"을 선택합니다.                   | <u> 선택" 참고</u> |
| IP                | 외부 장치의 IP 주소를 입력 합니다.                        |                |
| Ethernet Protocol | TOP — 외부 장치 간 이더넷 프로토콜을 선택합니다.               |                |
| Port              | 외부 장치의 이더넷 통신 포트 번호를 입력합니다.                  |                |
| TimeOut (ms)      | TOP가 외부 장치로부터 응답을 기다리는 시간을 설정합니다.            |                |
| SendWait (ms)     | TOP가 외부 장치로부터 응답 수신 후 다음 명령어 요청 전송 간에 대기 시간을 |                |
|                   | 설정합니다.                                       |                |
| Retry             | TOP가 외부 장치로 재전송하는 횟수를 설정합니다.                 |                |

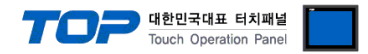

#### 3.3 통신 진단

■ TOP - 외부 장치 간 인터페이스 설정 상태를 확인 - TOP 화면 상단을 터치하여 아래로 <u>드래그</u>. 팝업 창의 "EXIT"를 터치하여 메인 화면으로 이동한다 - [제어판 > 이더넷] 에서 사용 하고자 하는 포트(ETH1/ETH2) 설정이 외부 장치의 설정 내용과 같은지 확인한다

■ 포트 통신 이상 유무 진단

- [제어판 > PLC]에서 "통신 진단"을 터치한다.

- 화면 상에 Diagnostics 다이얼로그 박스가 팝업 되며 진단 상태를 판단한다.

| ОК             | 통신 설정 정상                                                |
|----------------|---------------------------------------------------------|
| Time Out Error | 통신 설정 비정상                                               |
|                | - 케이블 및 TOP, 외부 장치의 설정 상태 확인한다. <b>(참조 : 통신 진단 시트 )</b> |

#### ■ 통신 진단 시트

- 외부 단말기와 통신 연결에 문제가 있을 경우 아래 시트의 설정 내용을 확인 바랍니다.

| 항목     | 내용            |         | 확  | ·인 | 참 고                            |
|--------|---------------|---------|----|----|--------------------------------|
| 시스템 구성 | 시스템 연결 방법     |         | OK | NG | 1 시스테 그서                       |
|        | 접속 케이블 명칭     |         | OK | NG |                                |
| ТОР    | 버전 정보         |         | OK | NG |                                |
|        | 사용 포트         |         | OK | NG |                                |
|        | 드라이버 명칭       |         | OK | NG |                                |
|        | 기타 세부 설정 사항   |         | OK | NG | 2 이브 자비 서태                     |
|        | 상대 국번         | 프로젝트 설정 | OK | NG | <u>2. 외구 성지 신락</u><br>2. 토시 서저 |
|        |               | 통신 진단   | OK | NG | <u>5. 중간 같</u> 정               |
|        | 이더넷 포트 설정     | IP 주소   | OK | NG |                                |
|        |               | 서브넷 마스크 | OK | NG |                                |
|        |               | 게이트 웨이  | OK | NG |                                |
| 외부 장치  | CPU 명칭        |         | OK | NG |                                |
|        | 통신 포트 명칭(모듈 명 | 3)      | OK | NG |                                |
|        | 프로토콜(모드)      |         | OK | NG |                                |
|        | 설정 국번         |         | OK | NG | 4 이비 자비 서저                     |
|        | 기타 세부 설정 사항   |         | OK | NG | <u>4. 외구 경시 열정</u>             |
|        | 이더넷 포트 설정     | IP 주소   | OK | NG |                                |
|        |               | 서브넷 마스크 | OK | NG |                                |
|        |               | 게이트 웨이  | OK | NG |                                |

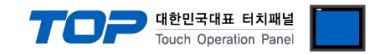

### 4. 외부 장치 설정

"Microscan ESP"를 사용하여 아래와 같이 설정 하십시오. 본 예제에서 설명된 내용보다 더 자세한 설정 법은 PLC 사용자 매뉴얼을 참조하십시오.

동일 네트워크 상에서 중복된 IP 주소를 사용하지 마십시오.

#### ※ TOP의 외부 장치 통신 옵션 설정과 동일해야 합니다. (<u>참고</u>)

**Step 1**. [Microscan ESP]소프트웨어를 실행해 모델명 MicroHAWK ID-40을 선택 후 OK를 합니다. **Step 2.** Connect를 한 뒤 화면에서 App Mode를 클릭합니다.

| 🕰 ESP - 제목 없음                                                                                                    |                                 |  |  |  |
|----------------------------------------------------------------------------------------------------|---------------------------------|--|--|--|
| File Model Options Connect Help                                                                                                    |                                 |  |  |  |
| App Mode Connect Switch Model                                                                                                    |                                 |  |  |  |
| <ul> <li>Welcome to Easy Setup Program</li> <li>1. First, position the imager at the desired Focal Distance.</li> <li>Note: To avoid glare, set the angle of the reader about 15 degrees relative to the symbol.</li> <li>2. Click Locate to begin.</li> </ul> | Locate Calibrate 📚 Learn 🗖 Fast |  |  |  |

Step 3. Parameters -> Communication 탭을 클릭해 IP 정보, Port 번호를 설정합니다.

| 🎫 ESP - 제목 없음                |                                                         |
|------------------------------|---------------------------------------------------------|
| File Model Options Connect   | View Help                                               |
| EZ Mode Connect Sen          | d/Recv Switch Model Parameters Setup Terminal Utilities |
| Communication Read Cycle Syr | mbologies I/O Symbol Quality Matchcode Diagnostics      |
| Parameters                   | Reader Values                                           |
|                              |                                                         |
| i RS232                      | Techled                                                 |
|                              | Enabled                                                 |
| Subnet                       | 255 255 0 0                                             |
| Gateway                      | 0.0.0.0                                                 |
| IP Address Mode              | Static                                                  |
| TCP Port 1                   | 2001                                                    |
| TCP Port 2                   | 2003                                                    |
| EtherNet/IP                  | Enabled                                                 |
| Ethernet/IP Byte Swapp       | Disabled                                                |
| PROFINET                     | Disabled                                                |
| 🛓 Preamble                   | Disabled                                                |
| 🚊 Postamble                  | Enabled                                                 |
| Postamble Characters         | CR LF                                                   |
| Response Timeout             | 12 ms                                                   |
| LRC Status                   | Disabled                                                |
| Search and Configure Mo      | Enabled                                                 |

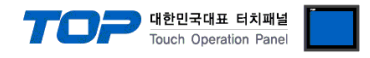

#### **Step 4.** Parameters->Read Cycle 탭을 클릭해 아래와 같이 설정합니다.

Trigger->Mode 에서 모드 값은 Serial Data 또는 Serial Data and Edge를 선택합니다.

| Image: ESP - 제목 없음           File Model Options Connect View Help                                           |                                                                                                    |   |
|----------------------------------------------------------------------------------------------------|----------------------------------------------------------------------------------------------------|---|
| EZ Mode Connect Send/Recv Switch Model<br>Communication Read Cycle Symbologies I/O Symb                     | Image: Parameters     Image: Setup     Image: Terminal     Image: Utilities       bol Quality     Matchcode     Diagnostics                                                                                                    |   |
| Parameters ESP Values  Read Cycle                                                                           |                                                                                                    |   |
| <ul> <li>Multisymbol</li> <li>Number of Symbols</li> <li>Multisymbol Separator</li> </ul>                   |                                                                                                    |   |
| Trigger     Mode     Serial Data     Trigger Filter Duration                                                |                                                                                                    |   |
| Leading Edge 0.000032 Seconds    Trailing Edge 0.000032 Seconds    External Trigger State Active Closed     |                                                                                                    |   |
| <ul> <li>Serial Trigger</li> <li>Character (Delimited) SP</li> <li>Start Character (Non 0x00 NUL</li> </ul> |                                                                                                    |   |
| Stop Character (Non 0x00 NUL Decodes Before Output 1                                                        | IP 192 The second second secon | 1 |
| Mode Timeout<br>Read Cycle Timeout 0.5 Seconds                                                              | Port 2001 🕞                                                                                                    |   |
|                                                                                                    | SendWait (ms)                                                                                                    |   |

End of Read Cycle -> Read Cycle Timeout 값은 TOP 통신 옵션의 타임아웃 값보다 작게 설정합니다. (최소 1초 차이) Ex) Read Cycle Timeout ( 0.5 sec ) < TimeOut( 3.000 sec )

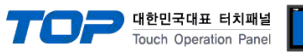

Step 5. Parameters->I/O->No Read Message 에서 Message 값을 NOREAD 로 설정합니다.

| 🥵 ESP - 제목 없음                                                                                                    |                                                    |
|----------------------------------------------------------------------------------------------------|----------------------------------------------------|
| File Model Options Connect                                                                                                    | View Help                                          |
| EZ Mode Connect Sen                                                                                                    | d/Recy Switch Model                                |
| Communication Read Cycle Syn                                                                                                    | mbologies I/O Symbol Quality Matchcode Diagnostics |
| Parameters<br>⊡-I/O Parameters                                                                                                    | ESP Values                                         |
| When to Output Symbol                                                                                                    | Any Good Read                                      |
| → No Read Message                                                                                                    | Enabled<br>NOREAD                                  |
| <ul> <li>⊕. Read Duration Output</li> <li>⊕. Output Object Info</li> <li>⊕. Output Indicators</li> </ul>                                      | Disabled<br>Disabled                               |
| Serial Verification     Image Storage     Image Storage Location     EZ Trax Output                                                           | Disabled<br>RAM<br>Disabled<br>Enabled             |
| Calibration Options     Database Identifier Output     Output 1 Parameters     Output 2 Parameters     Output 3 Parameters     Quality Output | Disabled                                           |
| Quality Output Separa<br>Decodes/Trigger Status<br>Output Cycle ID                                                                            | ,<br>Disabled<br>Disabled                          |

Step 6. 설정된 값을 저장합니다.